# خطوات الدخول على إمنحان الميد نيرم

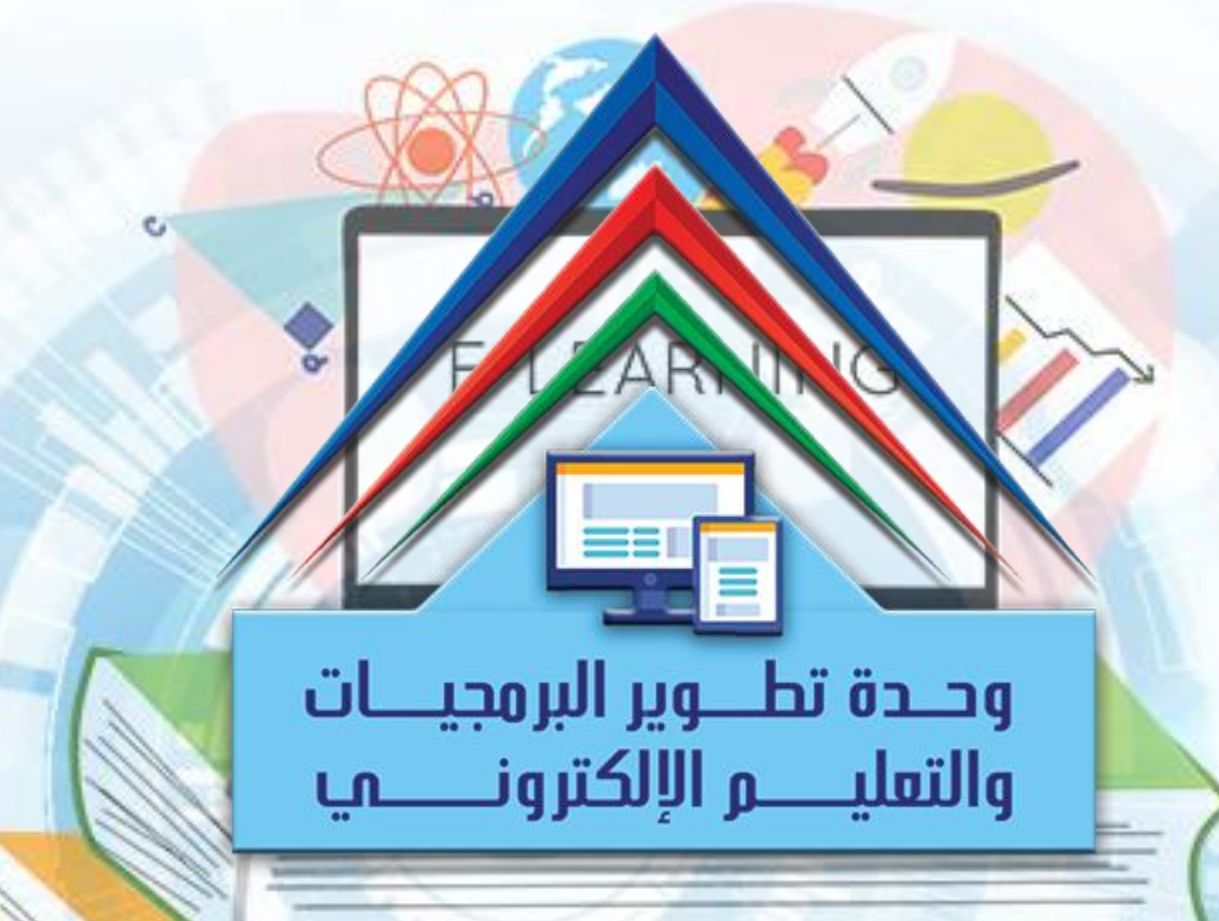

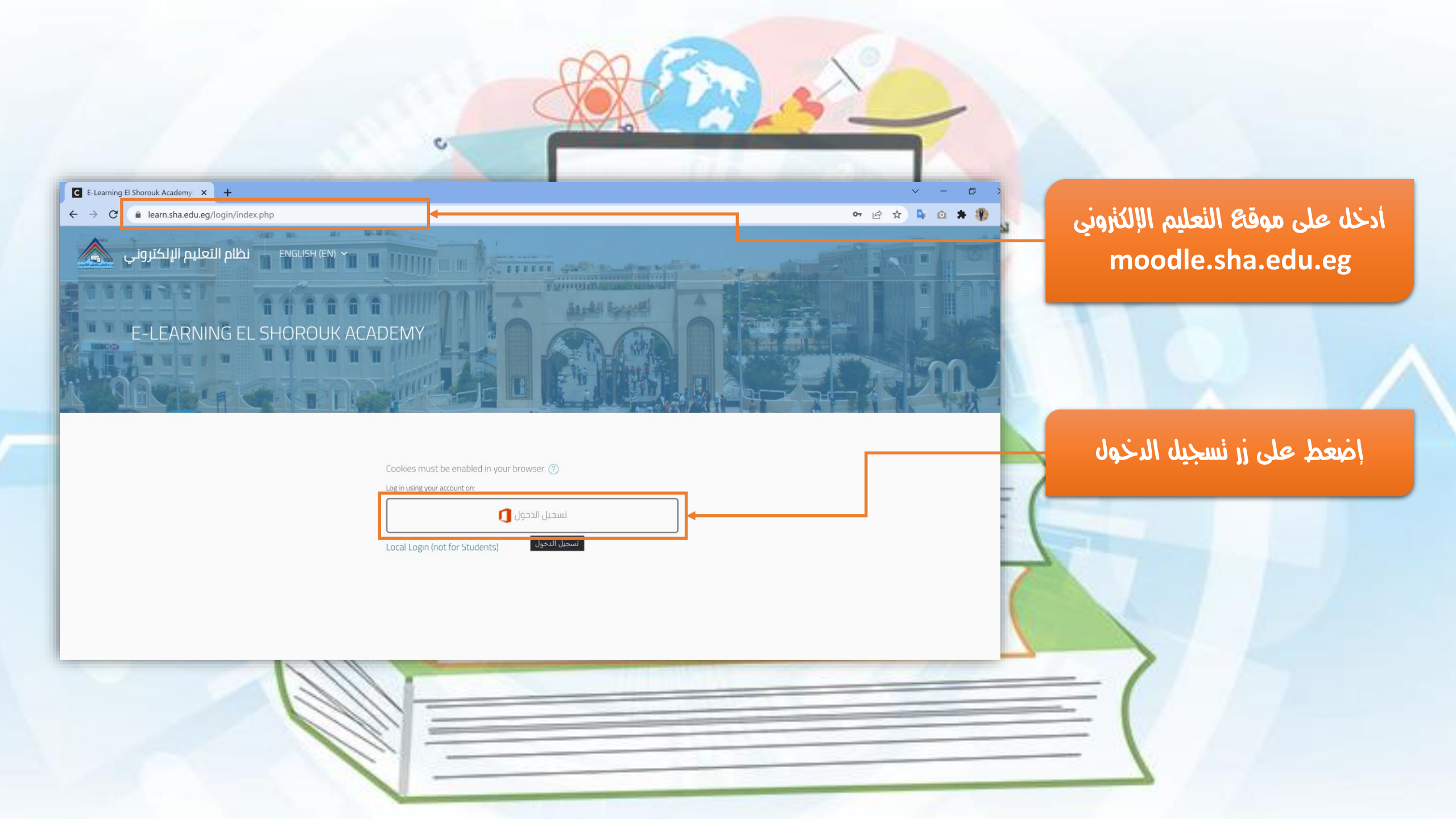

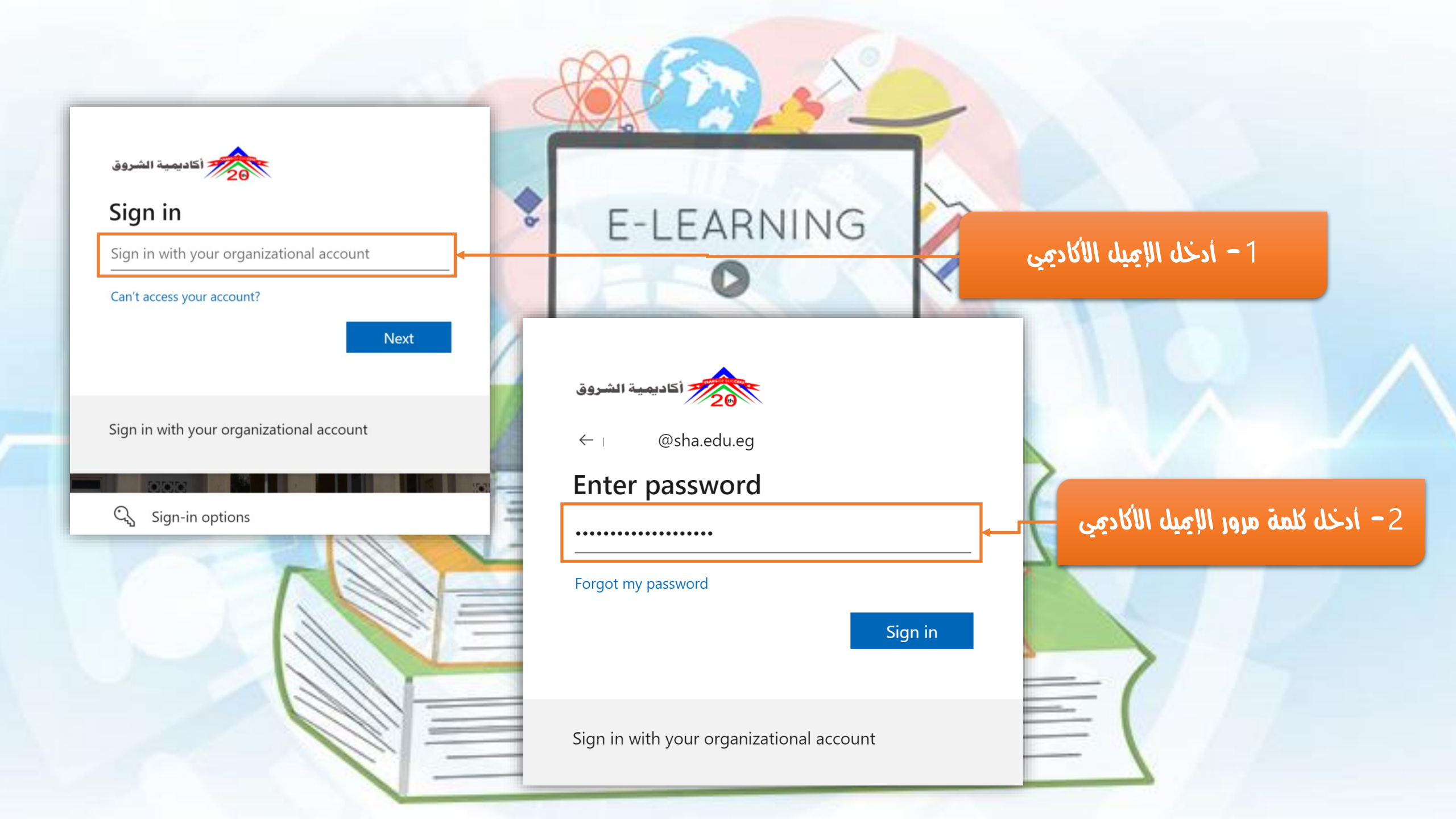

| نظام التعليم الإلكترون<br>ENGLISH (EN) ×<br>T Course categories | + 4 Course categories | 🖸 4 Course categories |                  |                             |
|-----------------------------------------------------------------|-----------------------|-----------------------|------------------|-----------------------------|
|                                                                 |                       |                       |                  |                             |
| الدورات العسكرية                                                |                       |                       | الدالد ذمل عادها | hi albi . la                |
| 5 Course categories                                             |                       |                       | اد الرحون عليما  | على المدة الم<br>الداء الام |
| Level 5 copy 1                                                  | test                  | مادة تجريبية          |                  |                             |
| (m 3                                                            | JE 23                 | (囲 25                 |                  |                             |
| وحدة التعليم الالكترونى                                         |                       |                       |                  |                             |
| <b>(B</b> ) 4                                                   |                       |                       |                  |                             |
|                                                                 |                       |                       |                  |                             |

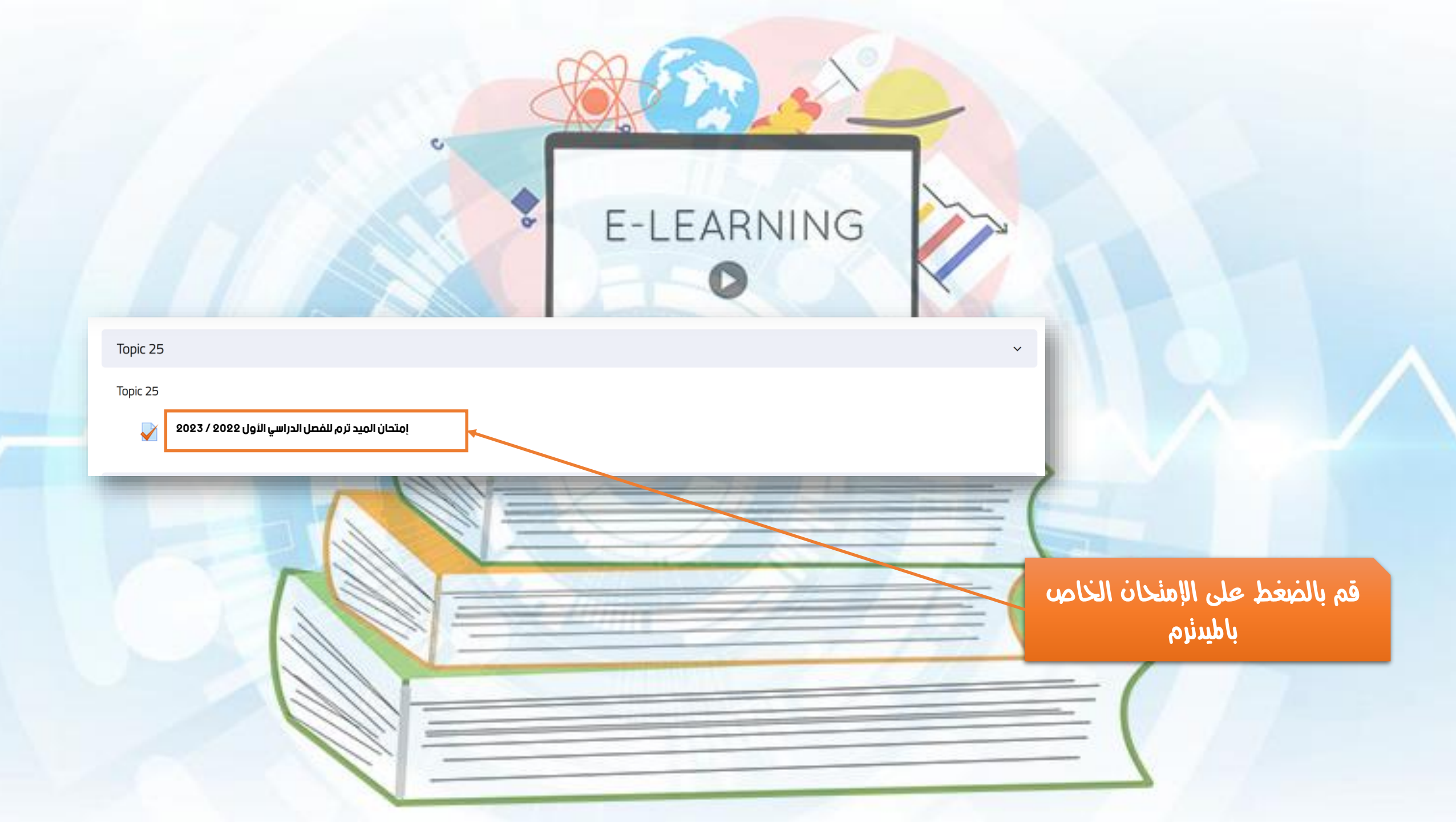

# E-LEARNING

# امتحان الميد ترم للفصل الدراسي الأول 2022 / 2023

C

Attempts allowed: 1

This quiz opened at Tuesday, 5 April 2022, 9:30 AM

This quiz will close on Tuesday, 5 April 2022, 11:30 PM.

Time limit: 30 mins

Attempt quiz now

Attempt quiz now أضغط على الإمنحان

## Start attempt

### Time limit

Your attempt will have a time limit of 30 mins. When you start, the timer will begin to count down and cannot be paused. You must finish your attempt before it expires. Are you sure you wish to start now?

Cancel

 $\times$ 

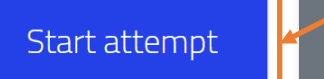

C

# أضغط زر Start attempt

قم بالإجابة على كل سؤال وأضغط على زر Next page

A Com

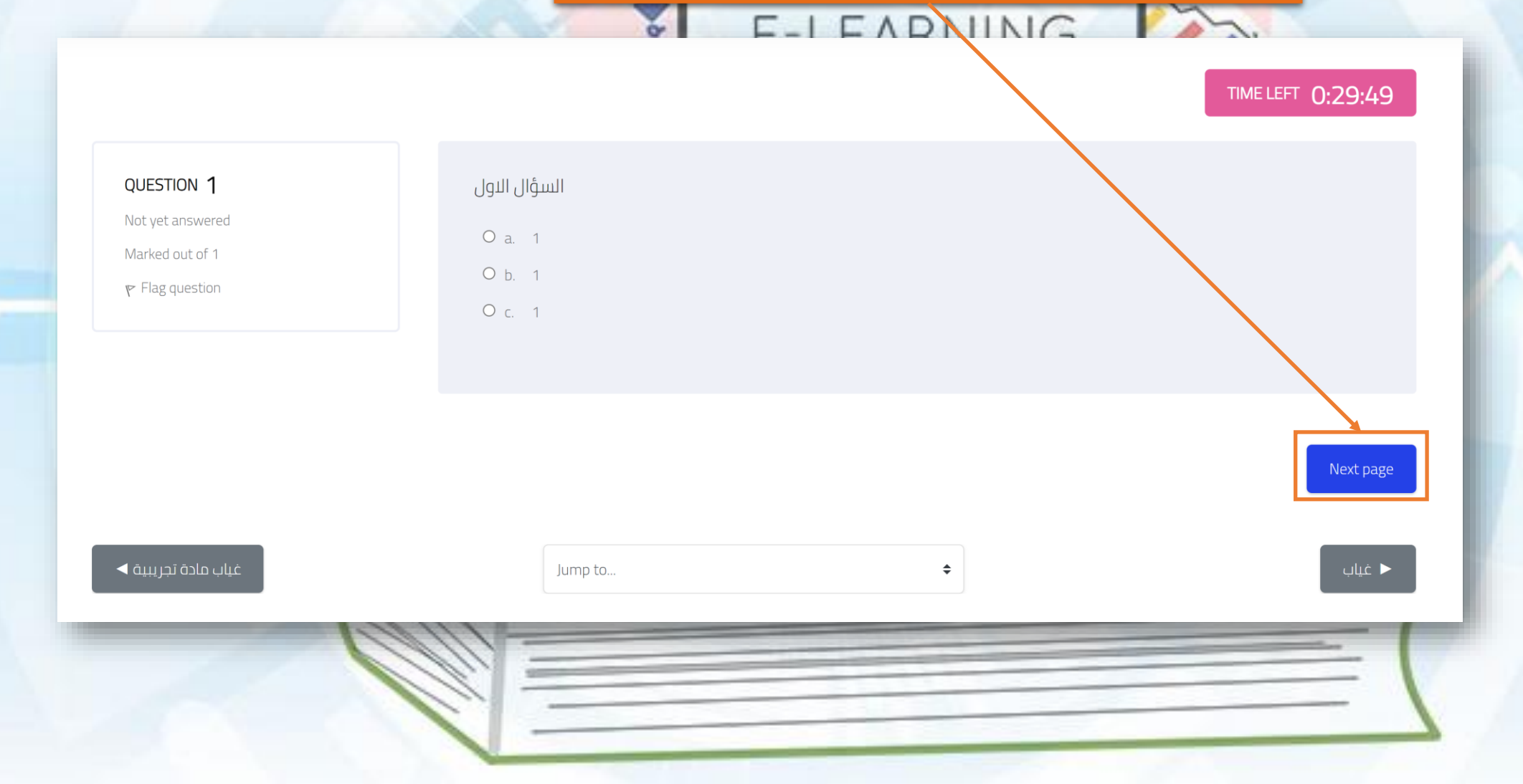

0

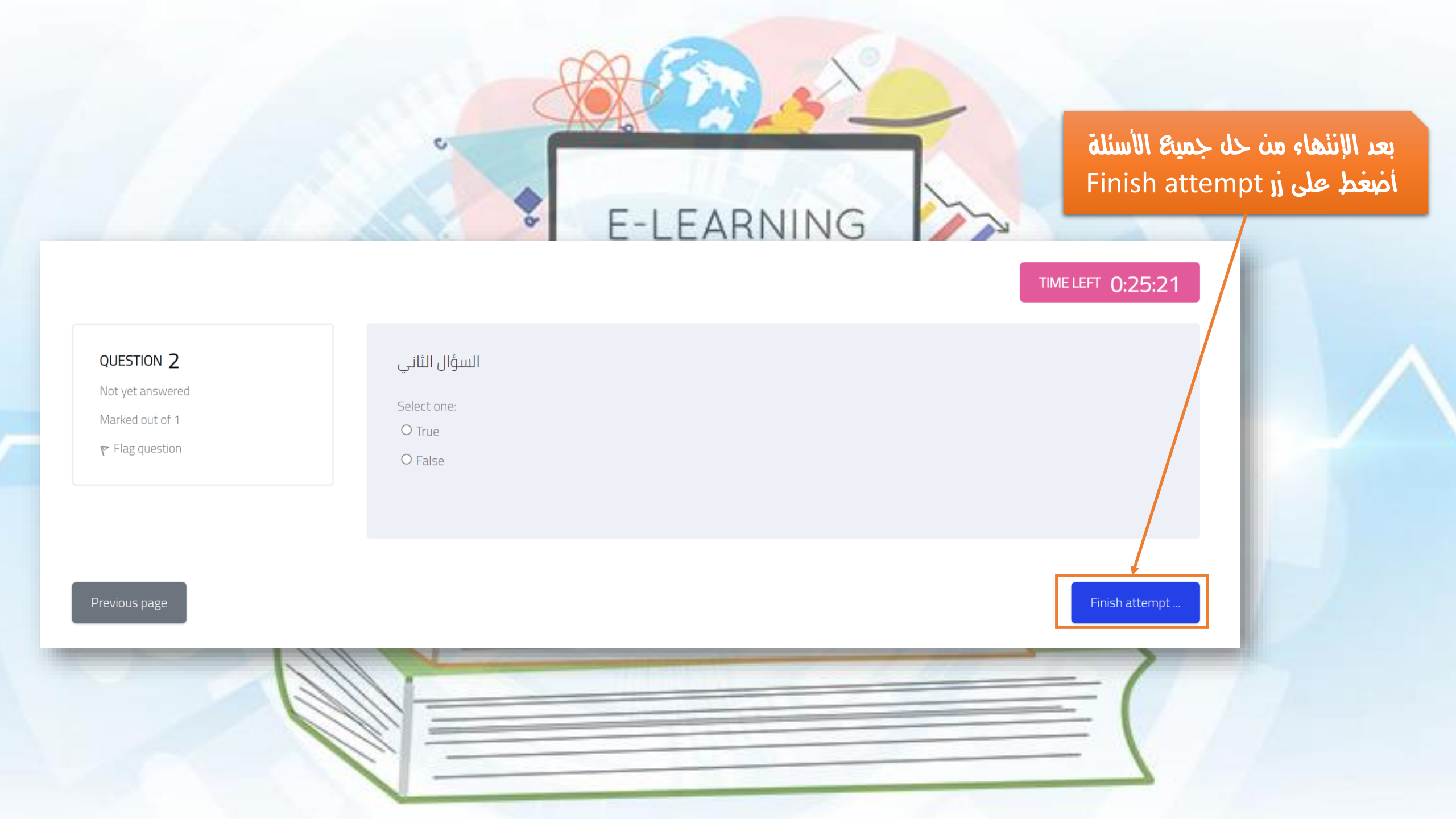

### إمتحان الميد ترم للفصل الدراسي الأول 2022 / 2023

Summary of attempt

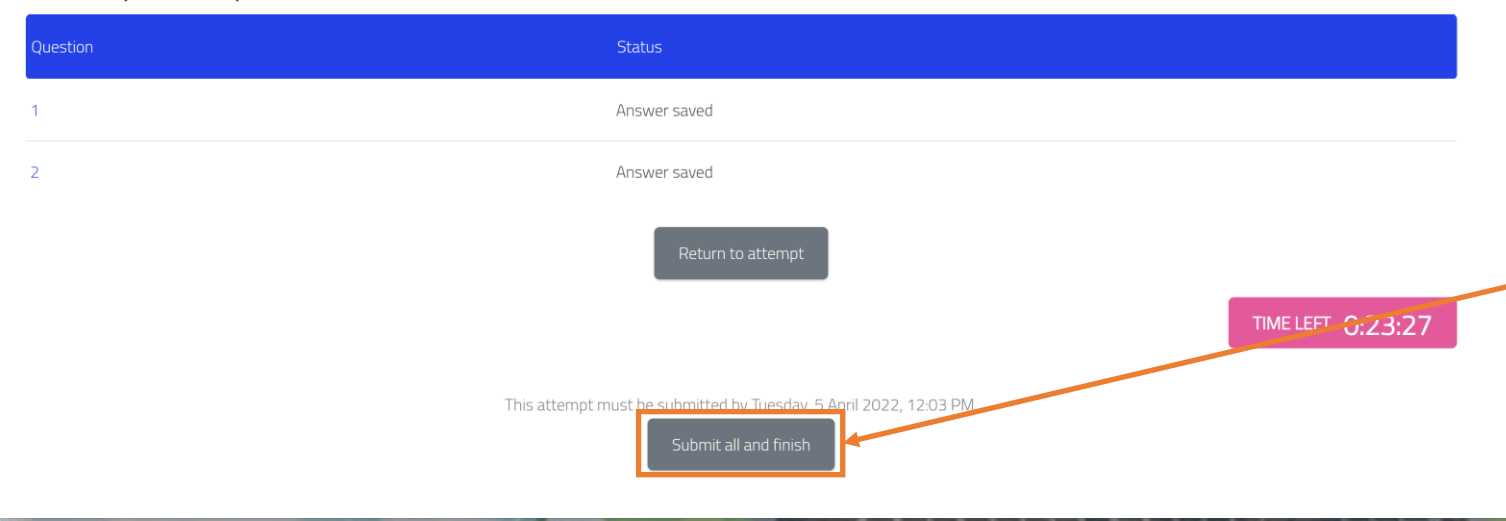

**ا – اضغط زر** Submit all and finish

### Summary of attempt

| Question | Status                                                                                                    |                          |
|----------|----------------------------------------------------------------------------------------------------|--------------------------|
| 1        | Answer saved                                                                                                    | - قم بالألكير والضغط نير |
| 2        | Confirmation ×                                                                                                   | Submit all and finis     |
|          | Once you submit, you will no longer be able<br>to change your answers for this attempt.<br>Submit all and finish | 0:20:31                  |
|          | This attempt must be submitted by Tuesday, 5 April 2022, 12:03 PM.                                               | E                        |

-----

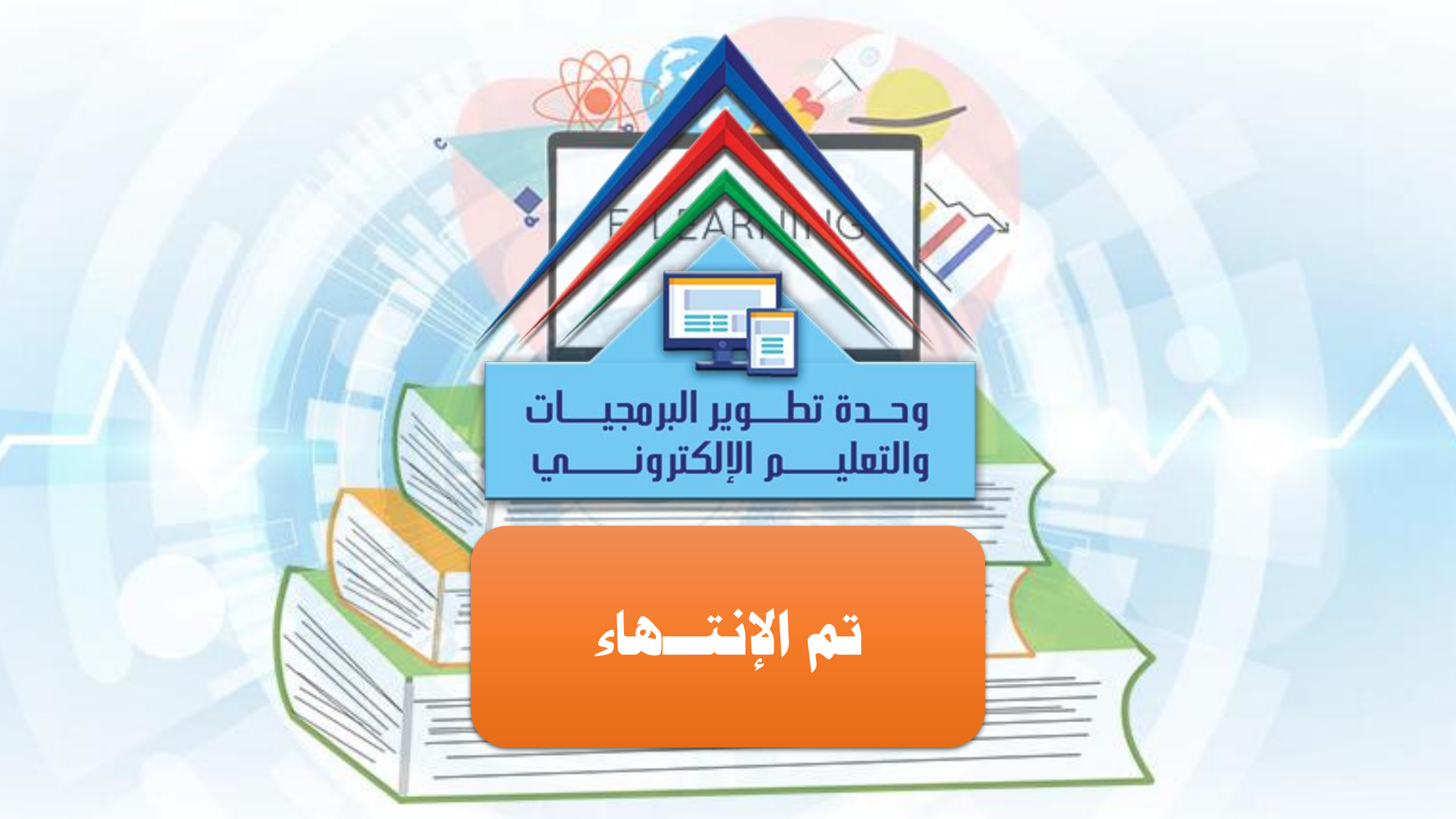